For at lave quizzer skal man bruge følgende prompt:

I want you to make a multiple choice quiz of 10 questions in GIFT-format to be converted to QTI and then imported to Canvas. It should be in Danish. Every question has to be in this format: ::question.:: question. { ~wrong answer ~wrong answer ~wrong answer =correct answer }

The quiz should be based on the following text: (Indsæt tekst)

Trin 1: Indsæt prompt med tekst i ChatGPT

Trin 2: Kopier den relevante Quiz over i https://rcweb.dartmouth.edu/Scriptorium/gift2qti/

Trin 2.5: Skriv navn på quiz og fil i felterne øverst

Dartmouth ITC-RTL added additional features to the app based upon Chuck's original code shared on gitHub.

| Quiz Title: Quiz om Quizzer |          |            |
|-----------------------------|----------|------------|
| Quiz File Name (no suffix): | Quiznavn | (optional) |

Trin 3: Klik "Convert GIFT to QTI" og download ZIP-filen hvis konvertering er lykkedes

| Found 4 questions in the GIFT input.<br>Initial parse of GIFT data successful |
|-------------------------------------------------------------------------------|
| Creating and validating the quiz $XML\ldots$                                  |
| Validating (may take a few seconds)                                           |
| Quiz XML validated<br>Conversion complete                                     |

View Quiz XML | Download ZIP

**Trin 4:** Gå til det relevante LMS-kursus og find der hvor man importerer indhold som QTI. Så finder du QTI-zip nederst i drop-down menuen. Brug den og upload din nyligt downloadede zip-fil

Importér indhold

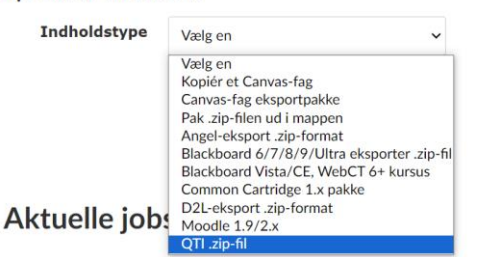

**Trin 5:** Du finder nu din quiz under "Test" klar til at blive brugt. Husk at redigere quizzen og ving af ved "bland svar" for at sikre dig imod at ChatGPT konsekvent har sat de første eller sidste svarmuligheder som rigtigt svar